Tinanciers et actuariets Operateur de conduite Jualiticien Recherchiste Teur territorial Responsable achats Sound designer Souscripteur de risques d'entreprise al applique à l'entreprise Specialiste en froid applique à l'entreprise Specialiste en froid applique à l'entreprise Specialiste en froid applique à l'entreprise Specialiste en froid applique à l'entreprise Specialiste en froid applique à l'entreprise specialiste en froid applique à l'entreprise superieurente de process period de recherche des industries de process period de recherche des industries de process period de recherche des industries de process period de recherche de superieur en projets de aceutique l'echnicien superieur en recherche in vivo toxicologie urbaniste de systeme d'information

## le cnam

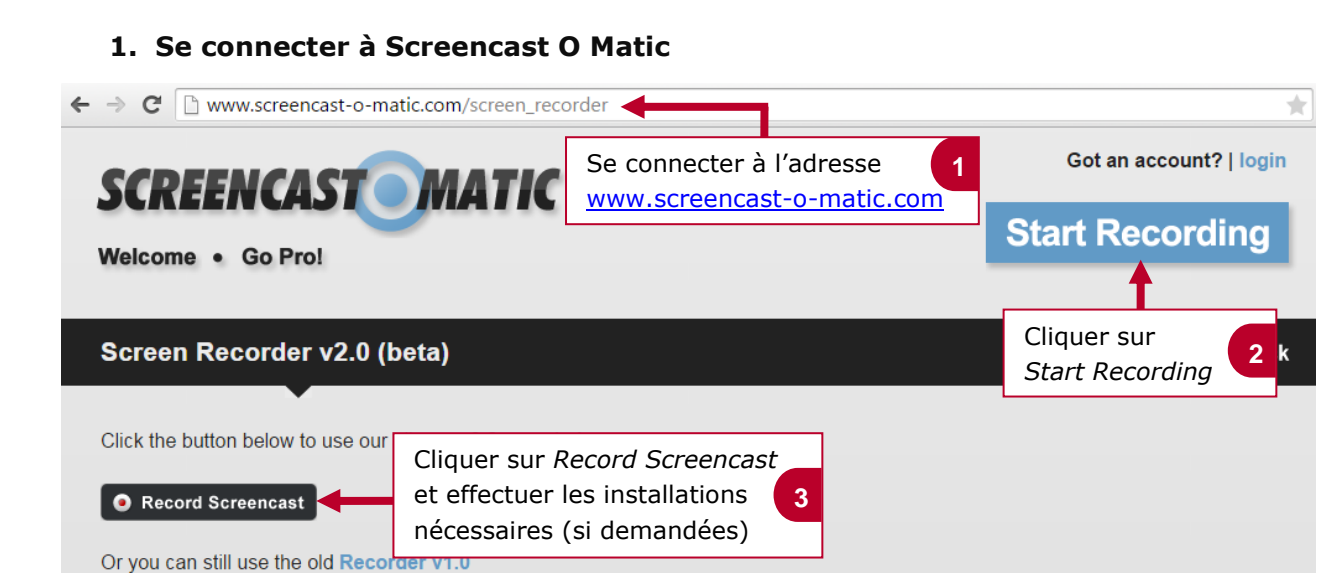

## 2. Paramétrer et lancer l'enregistrement

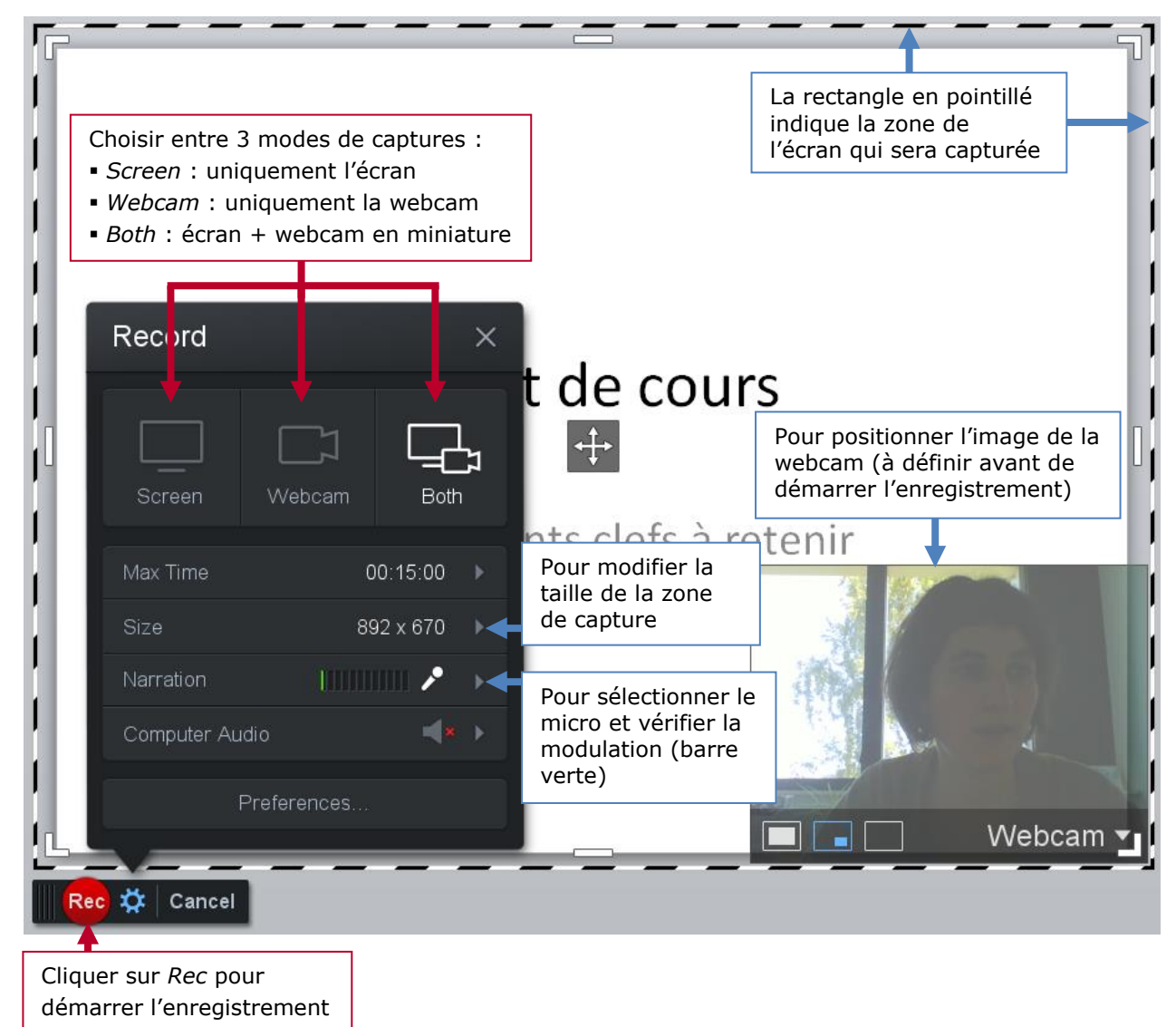

innanciers et actuariels Operateur de conduite innanciers et actuariels Operateur de conduite uniticien Recherchiste teur territorial Responsable achats ound designer Souscripteur de risques d'entreprise applique i entreprise Specialiste en froid atique Specialiste en ingénierie documentaire aportatoire de recherche des industries de process respiratoire de recherche des industries de process respiratoire de recherche des industries de de contratoire de recherche des industries de de contratoire de recherche des industries de process de process de de de superieur en projets de ceutroire de recherche superieur en recherche. In vivo toxicologie urbaniste de systeme d'information

## le cnam

![](_page_1_Figure_3.jpeg)

## 4. Publier un enregistrement

![](_page_1_Figure_5.jpeg)